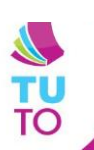

## **NETBOOK** : BIEN A L'ECOLE

## Se connecter à un point d'accès wifi

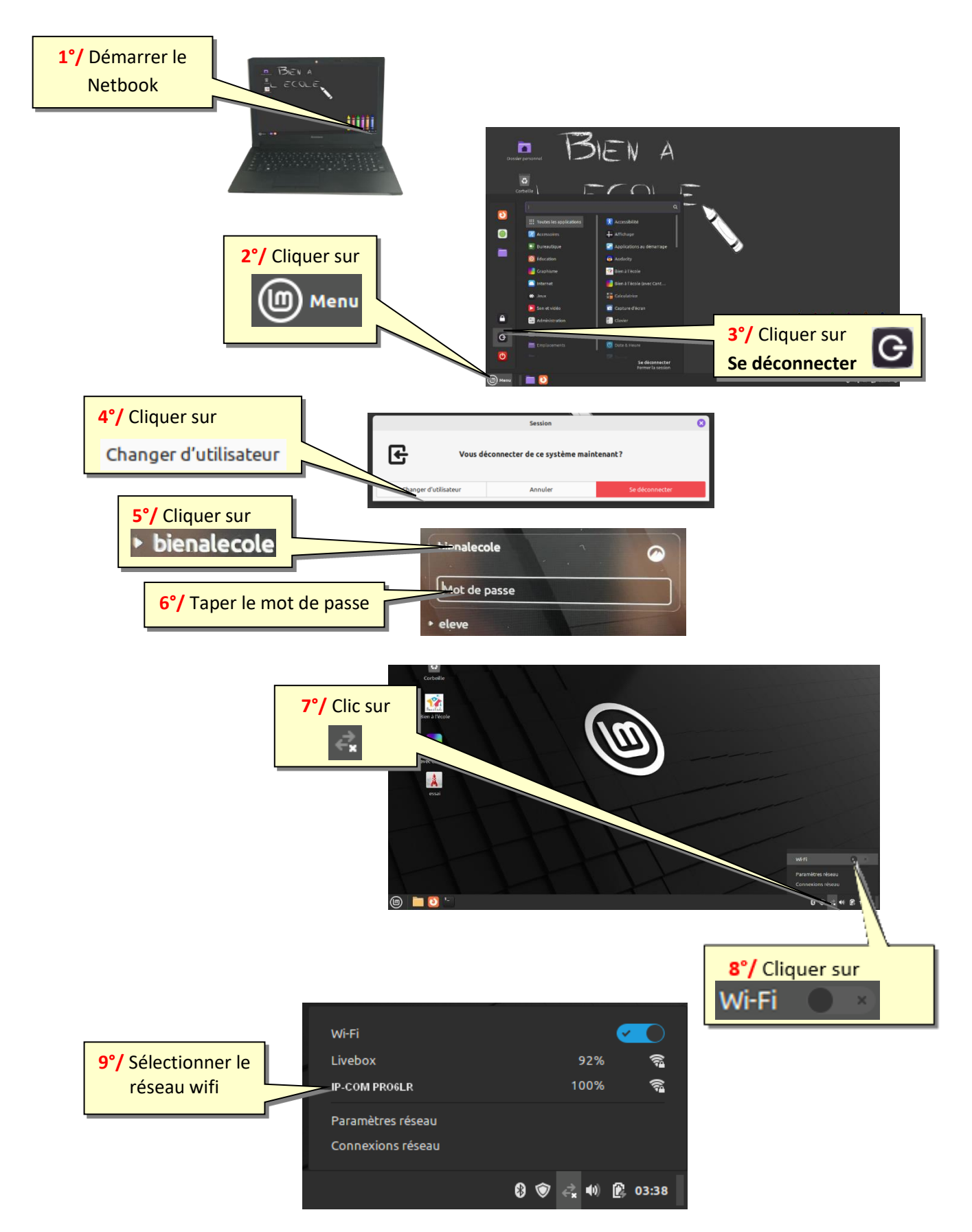

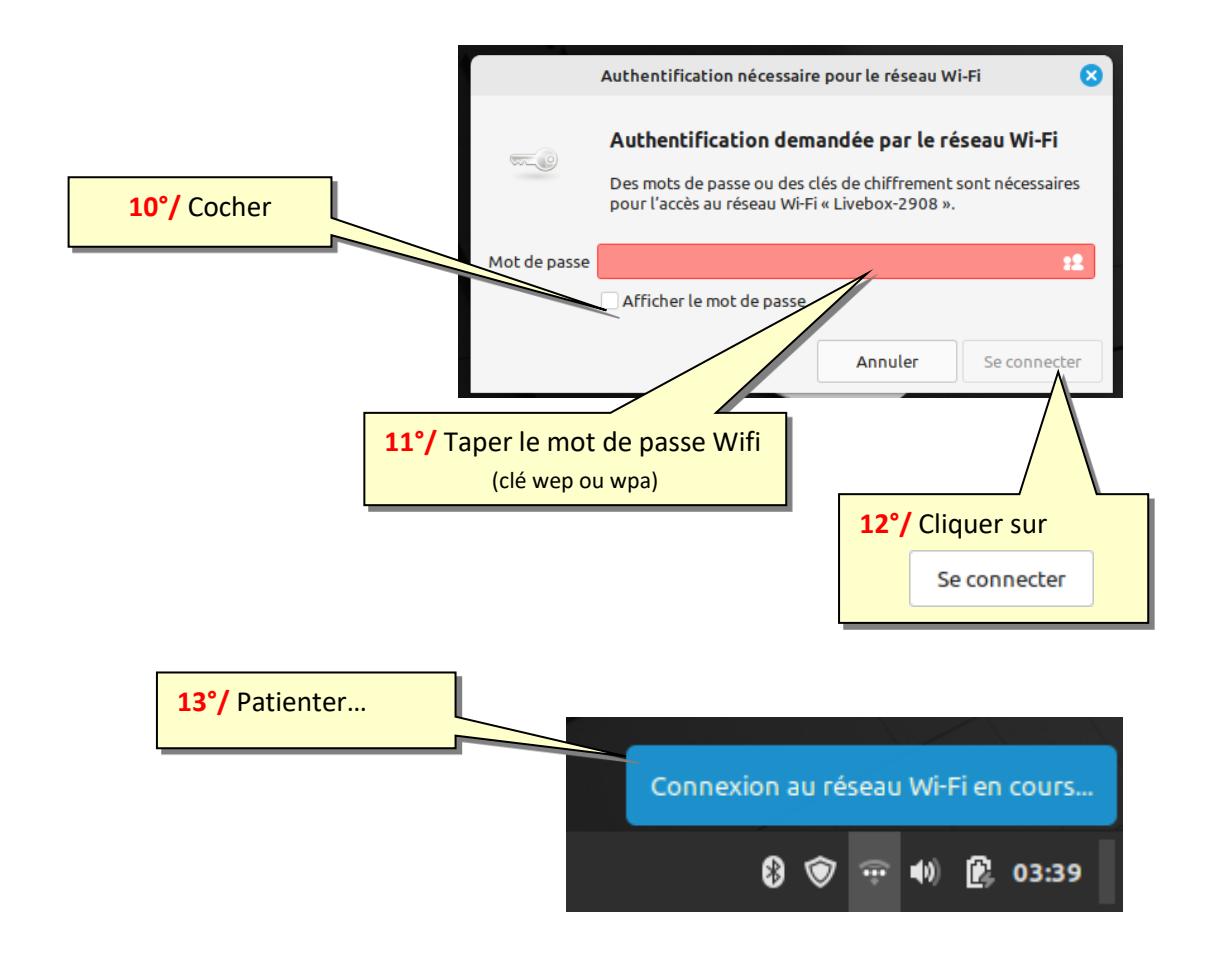

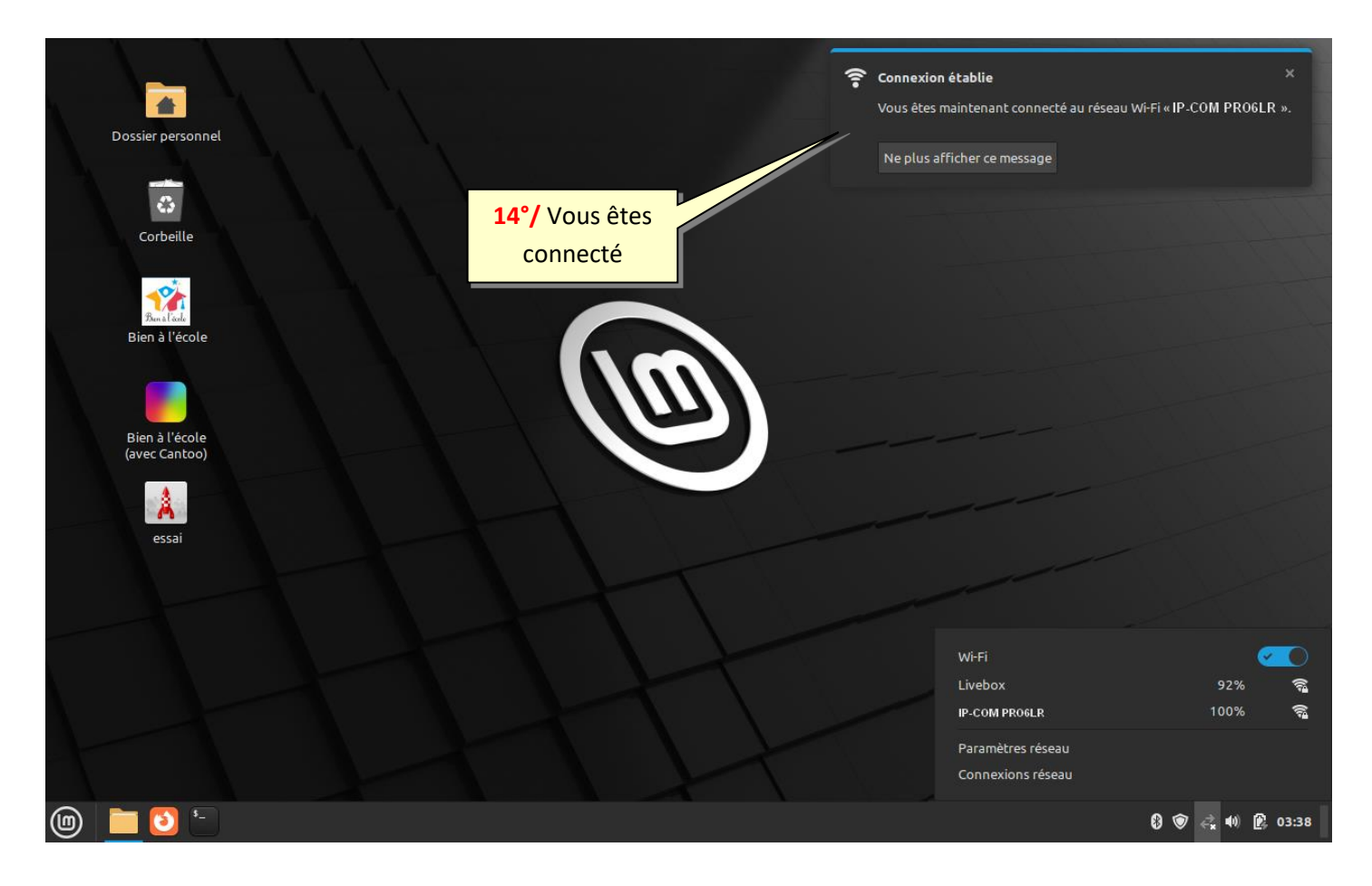